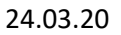

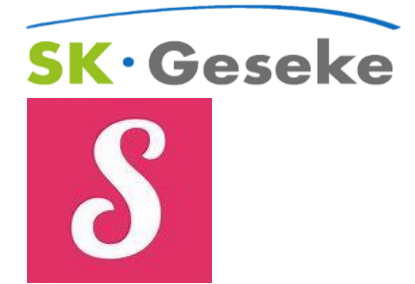

#### Was ist Sdui?

Sdui ist so etwas wie WhatsApp für die Schule, allerdings datenschutzkonform.

Am einfachsten funktioniert es mit der SduiApp (siehe Logo), ihr könnt euch aber auch im Browser anmelden. Die SKG hat das Programm schon getestet und es wird von den Lehrern bereits benutzt. Eine Einführung war also so oder so geplant, auch eure Eltern/Erziehungsberechtigten können sich verbinden.

Über die App könnt ihr **ohne die Angabe eurer Rufnummer** mit den Lehrern der Schule kommunizieren. So seid ihr immer informiert und während der Schulzeiten in Kontakt mit den Lehrern. Aufgaben und Hilfen können unkompliziert gegeben werden, wichtige Infos (z.B. Briefe) schnell und unkompliziert verteilt werden Außerdem habt ihr den **Stunden-/Vertretungsplan** immer dabei und noch andere nützliche Funktionen, die wir nach und nach freischalten.

### Wie kann ich mit Sdui arbeiten?

Ihr müsst einfach die App installieren oder einen Browser öffnen und eure Zugangsdaten verwenden, die ihr auch zur Anmeldung an der Nextcloud oder an den Tablets/Rechnern benutzt.

### 1) Schüleranmeldung

a) App installieren (Appstore/Playstore) oder <u>https://published.sdui.de</u>

b) Postleitzahl 59590 eingeben und SKG wählen,

c) Mit dem bekannten Benutzernamen und Passwort anmelden,

**d**) Auf das Zahnrad oben rechts (Einstellungen) gehen, das oberste Menü anklicken und eure Klasse (z.B. 7c) eingeben.

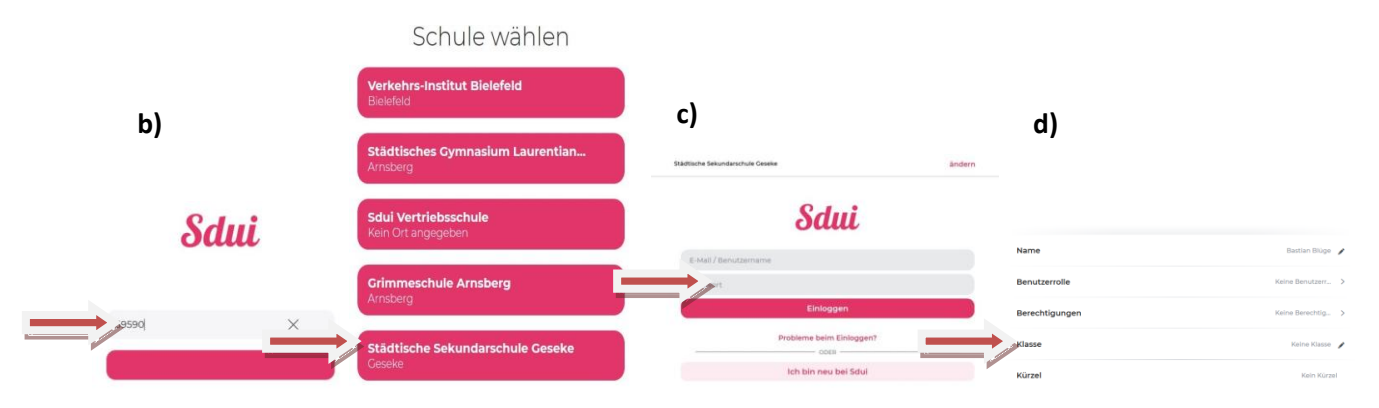

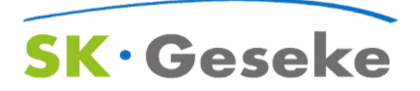

## Wie kommen Eltern und Erziehungsberechtige an die App?

Wenn der Account Ihres Kindes freigeschaltet ist, können auch Sie sich bei Sdui anmelden und erhalten so Stunden-/Vertretungsplan und alle anderen Infos rund um das Schulleben. Ihr Account ist mit dem des Kindes verknüpft.

# So kommen Sie als Erziehungsberechtigter/Elternteil an die Sdui-Zugangsdaten:

1) Einloggen Ihres Kindes in die App bzw. über einen Browser <u>https://published.sdui.de</u>,

**2)** Auf der Startseite das Zahnrad oben rechts (Einstellungen) anklicken und den Elterncode notieren oder kopieren,

**3)** App auf dem eigenen Endgerät oder über den Browser öffnen und die Postleitzahl von Geseke (59590) eingeben

**4)** SK Geseke auswählen und bei der Registrierung (Ich bin neu bei Sdui) anschließend den entsprechenden Aktivierungscode eingeben

**5)** Sollten Sie mehrere Kinder an der SKG haben können Sie diese im Account verknüpfen. Ebenso können Sie den Account mit ihrem Partner teilen, sodass Sie beide die App verwenden können.

| 2)                                                                                  | 3)                                                 |               | 4)                       |
|-------------------------------------------------------------------------------------|----------------------------------------------------|---------------|--------------------------|
| Hey B !                                                                             | Einstellungen                                      | 8 @           |                          |
|                                                                                     |                                                    | (Schüler)     |                          |
| Sdui-Team > Alle                                                                    | Mein Profil, Schuldaten & Passwörter ändern        | >             | Sdui                     |
| 13.01.20, 13.51                                                                     | ELTERNCODE: KLCANI                                 |               |                          |
| Wir haben immer einen SOhr für dich! Melde dich einfach bei<br>support@sdui.de @ [] | Account erstellen und ebenfalls Sdul nutzen.       |               | E-Mail / Benutzername    |
| Cdul Zoom ). Cobillarianza & Cobillar                                               | Benachrichtigungen<br>Regeln für Push-Mittellungen | >             | Passwort                 |
| ISOLICE, ISSI                                                                       |                                                    |               | Einloggen                |
| Hey! 🐵 🕲                                                                            | Hilfe erhalten Hudige Fragen & Support             | >             | Drobleme beim Finloggen? |
|                                                                                     | Feedback senden Wünsche & Ideen en Solul senden    | >             | ODER                     |
|                                                                                     | a Datenschutz                                      | $\Rightarrow$ | Ich bin neu bei Sdui     |

Weitere Infos: <u>https://www.sdui.de</u> !

Support für Eltern/SchülerInnen: <u>https://support.sdui.de/de/collections/2168624-support-fur-schulerinnen-eltern</u>

(Bildquellen: https://published.sdui.de/, abgerufen am 24.03.20)